## **GUIDA PER IL VERSAMENTO DEL CONTRIBUTO**

1) Accedere dal proprio browser al sito Pago in rete al seguente indirizzo: https://www.istruzione.it/pagoinrete/accedere.html

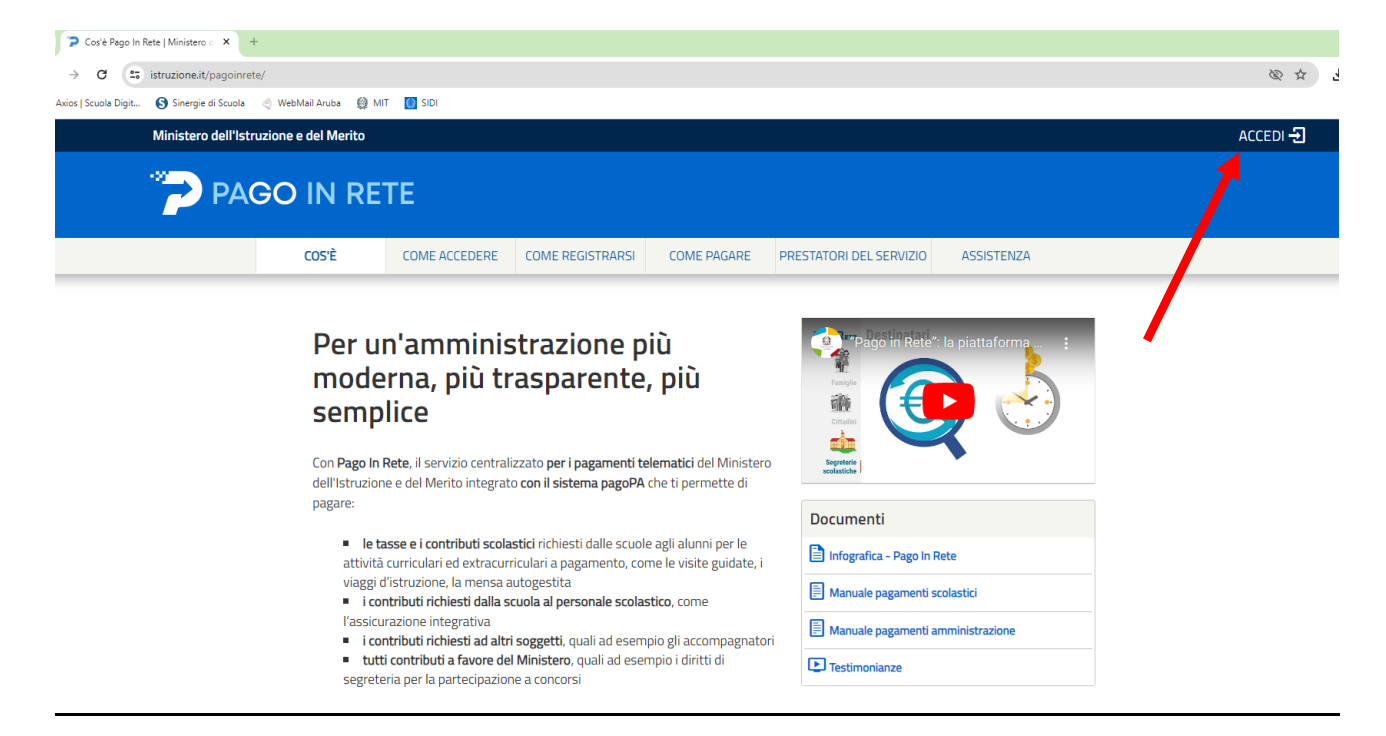

2) Cliccare su Entra con SPID e fare il login inserendo Username e Password

| Governo Italiano            |                                        |                        |        |
|-----------------------------|----------------------------------------|------------------------|--------|
| Ministero dell'Istruzione e | del Merito                             |                        | TA SLV |
|                             |                                        | Login                  |        |
|                             | Regole di                              | accesso dal 01/10/2021 |        |
|                             | Username:                              | Username dimenticato?  |        |
|                             | XXXXXXXXXXXXXXXXXXXXXXXXXXXXXXXXXXXXXX |                        |        |
|                             | Password:                              | Password dimenticata?  |        |
|                             |                                        |                        |        |
|                             |                                        | ENTRA                  |        |
|                             |                                        | OPPURE                 |        |
|                             | Entra con SPID                         | Approfondisci SPID     |        |
|                             | Cie Entra con CIE                      | Approfondisci CIE      |        |
|                             | Entra con CNS                          | Approfondisci CNS      |        |
|                             | Login with eIDAS                       | Learn more about eIDAS |        |

## 3) Click su Vai a Pago in Rete SCUOLA

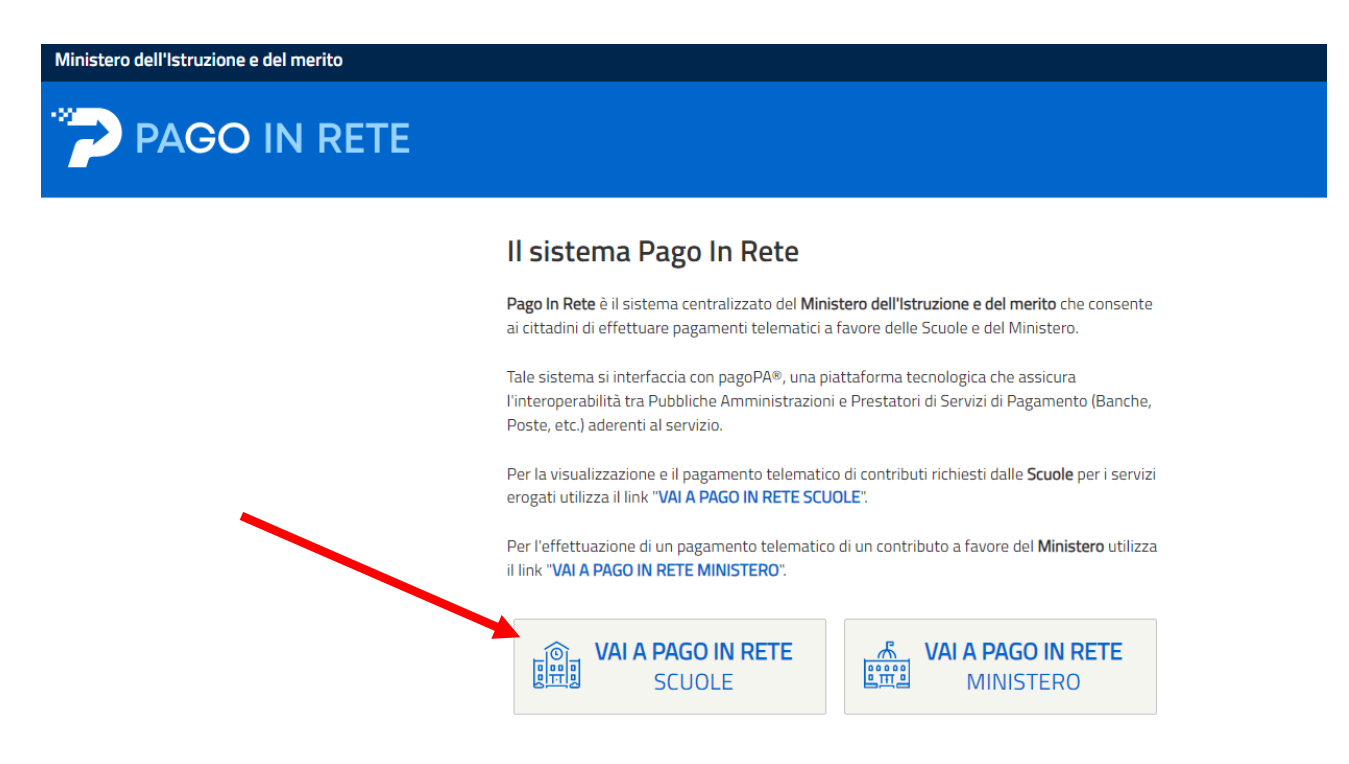

## 4) Click su Versamenti Volontari

| PAGO IN RE                                                                                                    | TE                                                                                                    |                                                                                                    |                                                                                                    |                       |  |
|----------------------------------------------------------------------------------------------------|----------------------------------------------------------------------------------------------------|----------------------------------------------------------------------------------------------------|----------------------------------------------------------------------------------------------------|-----------------------|--|
| Home Versamenti volontari                                                                                                    | Visualizza pagamenti                                                                                                    | Gestione consensi                                                                                                    | Richiedi assistenza                                                                                                    | Area riservata   Esci |  |
| Histema Pago In Rete consente la seguina contributi scolastici, emessi dalle seguina versamenti volontari<br>Potrai visualizzare gli avvisi telematici<br>scuole al tuo profilo. In caso di manca<br>dell'alunno, per comunicare le eventu<br>profilo riceverai dal sistema sulla tua<br>pagamento emessi dalla scuola di fre<br>Pago In Rete. Potrai inoltre scaricare<br>detrazioni fiscali.<br>Per maggiori dettagli è possibile cons | visualizzazione e il pagament<br>reterie scolastiche per gli alur<br>a favore degli istituti scolastic<br>i di pagamento emessi dagli i<br>ata visualizzazione degli avvis<br>iali informazioni mancanti per<br>casella di posta elettronica pe<br>equenza dell'alunno che le noi<br>direttamente dall'applicazione<br>sultare il <u>Manuale Utente</u> e vis | o degli avvisi telematici, re<br>nni frequentanti. Con Pago<br>i.<br>sittuti di frequenza per gli i<br>si contatta l'istituto scolasti<br>l'associazione. Per ogni a<br>ersonale sia le notifiche de<br>tifiche dei pagamenti che s<br>l'attestazione di pagamer<br>sionare le <u>FAQ</u> . | lativi a tasse e<br>o In Rete è possibile<br>alunni associati dalle<br>co di frequenza<br>lunno associato al tuo<br>gli avvisi telematici di<br>sono stati eseguiti con<br>ito valida per eventuali |                       |  |

5) Click su Regione, Comune... per scegliere la scuola

| PAGO IN RETE                                                                                                    |  |
|----------------------------------------------------------------------------------------------------|--|
| Home Versamenti volontari Visualizza pagamenti Gestione consensi Richiedi assistenza Area riservata   Esci                                                                                                    |  |
| Rescance and a constraint of a constraint of a page of a per visualizzare i versamenti non pre-intestati eseguibili con Page in Rete e procedere al pagamento telematico.         Ricerca scuola sul territorio         Seleziona         Image: Seleziona         Image: Seleziona <td></td> |  |

6) Oppure click su Codice Meccanografico (BAIS07900L) ed entrare nel menu azioni

| Iome Versamenti volontari                                                      | Visualizza pagamenti                                                                        | Gestione consensi                                                                              | Richiedi assistenza                       | Area riservata   Esci           |
|--------------------------------------------------------------------------------|---------------------------------------------------------------------------------------------|------------------------------------------------------------------------------------------------|-------------------------------------------|---------------------------------|
| Versamenti volon                                                               | ntari - ricerca scuo                                                                        | la                                                                                             |                                           |                                 |
| In questa pagina puoi ricercare una scuo                                       | ola aderente a pagoPA per visualizzare i v                                                  | ersamenti non pre-intestati eseguib                                                            | ili con Pago In Rete e procedere a        | l pagamento telematico.         |
| Ricerca scuola sul territorio                                                  |                                                                                             | Ricerca per codi                                                                               | ce                                        |                                 |
| Regione<br>Seleziona                                                           | \$                                                                                          | Codice meccanog<br>BAIS079001                                                                  | grafico                                   |                                 |
|                                                                                |                                                                                             |                                                                                                | Cerca                                     |                                 |
|                                                                                |                                                                                             |                                                                                                | Cerea                                     |                                 |
| Elenco scuole                                                                  | 1                                                                                           |                                                                                                | 2                                         |                                 |
|                                                                                |                                                                                             |                                                                                                | esquibili son Dago In Data e pro          | codoro al nariamento telematico |
| In questa pagina puoi ricercare una scu                                        | ola aderente a pagoPA per visualizzare                                                      | i versamenti non pre-intestati es                                                              | seguibili con Pago în Rete e pro          | ceuere ai pagamento telematico. |
| In questa pagina puoi ricercare una scu                                        | ola aderente a pagoPA per visualizzare                                                      | e i versamenti non pre-intestati e:                                                            |                                           | Pagine 1                        |
| In questa pagina puoi ricercare una scu<br>CODICE MECCANOGRAFICO<br>BAIS07900L | denominazione scuola     1.1.S.S. LUIGI DELL'ERBA                                           | <ul> <li>i versamenti non pre-intestati e:</li> <li>♦</li> <li>VIA DELLA RESISTENZĂ</li> </ul> | INDIRIZZO<br>A, 40, CASTELLANA GROTTE (B/ | Pagine 1<br>AZIONI<br>A         |
| In questa pagina puoi ricercare una scu<br>CODICE MECCANOGRAFICO<br>BAIS07900L | Ola aderente a pagoPA per visualizzare     DENOMINAZIONE SCUOLA     LI.S.S. LUIGI DELL'ERBA | i versamenti non pre-intestati e:  VIA DELLA RESISTENZA  Chiudi                                | INDIRIZZO<br>A, 40, CASTELLANA GROTTE (B/ | Pagine 1<br>AZIONI              |

7) Andare sul pagamento di proprio interesse

| menti volontari                                                                                             | Visualizza pagamenti Associazioni alunno/pa                                                                                                    | agatore Gestione consensi                                                                                                    | Richiedi assiste                                                                                                    | enza                                                           | Area rise                                       |
|----------------------------------------------------------------------------------------------------|----------------------------------------------------------------------------------------------------|----------------------------------------------------------------------------------------------------|----------------------------------------------------------------------------------------------------|----------------------------------------------------------------|-------------------------------------------------|
| Filtra per                                                                                                  | causale:                                                                                                    |                                                                                                    |                                                                                                    |                                                                |                                                 |
|                                                                                                    |                                                                                                    |                                                                                                    |                                                                                                    |                                                                |                                                 |
|                                                                                                    | Corca                                                                                                    | Cancolla                                                                                                    |                                                                                                    |                                                                |                                                 |
|                                                                                                    | Cercu                                                                                                    | Cancena                                                                                                    |                                                                                                    |                                                                |                                                 |
|                                                                                                    |                                                                                                    |                                                                                                    |                                                                                                    |                                                                |                                                 |
| Lista versa                                                                                                 | amenti eseguibili                                                                                                    |                                                                                                    |                                                                                                    |                                                                |                                                 |
| Lista versa                                                                                                 | amenti eseguibili                                                                                                    |                                                                                                    |                                                                                                    | Pa                                                             | igine 1                                         |
| Lista versa                                                                                                 | CAUSALE                                                                                                    | ♦ BENEFICIARIO ♦                                                                                                    | DATA SCADENZA 🗢                                                                                                    | Pa<br>IMPORTO (€) \$                                           | igine 1<br>AZIONI                               |
| Lista versa<br>Anno scolastico<br>2023/24                                                                   | CAUSALE     UPDATE Certificazione per candidati esterni                                                                                                    | BENEFICIARIO     SENEFICIARIO     I.I.S.S. "LUIGI DELL'ERBA"                                                                                                    | DATA SCADENZA +<br>31/08/2024                                                                                                    | Pa<br>IMPORTO (€) ≑<br>55,00                                   | igine 1<br>AZIONI<br><€                         |
| <b>ANNO SCOLASTICO</b><br>2023/24<br>2023/24                                                                | CAUSALE     UPDATE Certificazione per candidati esterni     Certificazione ICDL per candidati interni                                                                                                    | BENEFICIARIO     I.I.S.S. "LUIGI DELL'ERBA" I.I.S.S. "LUIGI DELL'ERBA"                                                                                                    | DATA SCADENZA                                                                                                    | Pa<br>IMPORTO (€) <b>\$</b><br>55,00<br>155,00                 | agine 1<br>AZIONI<br><€<br><€                   |
| <b>Lista versa</b><br><b>ANNO SCOLASTICO</b><br>2023/24<br>2023/24<br>2023/24                               | CAUSALE      UPDATE Certificazione per candidati esterni      Certificazione ICDL per candidati interni      Certificazione ICDL per candidati esterni                                                                                                    | BENEFICIARIO         Energiciario           I.I.S.S. "LUIGI DELL'ERBA"         I.I.S.S. "LUIGI DELL'ERBA"           I.I.S.S. "LUIGI DELL'ERBA"         I.I.S.S. "LUIGI DELL'ERBA"                                                                      | DATA SCADENZA<br>31/08/2024<br>31/08/2024<br>31/08/2024                                                                                         | Pa<br>IMPORTO (€) ♦<br>55,00<br>155,00<br>20,00                | igine 1<br>AZIONI<br><€<br><€<br><€             |
| Lista versa<br>ANNO SCOLASTICO<br>2023/24<br>2023/24<br>2023/24<br>2023/24                                  | CAUSALE      UPDATE Certificazione per candidati esterni      Certificazione ICDL per candidati interni      Certificazione ICDL per candidati esterni      UPDATE Certificazione per candidati interni                                                        | BENEFICIARIO       I.I.S.S. "LUIGI DELL'ERBA"       I.I.S.S. "LUIGI DELL'ERBA"       I.I.S.S. "LUIGI DELL'ERBA"       I.I.S.S. "LUIGI DELL'ERBA"                                                                                                    | DATA SCADENZA                                                                                                    | Pa<br>IMPORTO (€) ♦<br>55,00<br>155,00<br>210,00<br>45,00      | agine 1<br>AZIONI<br><€<br><€<br><€<br><€       |
| Lista versa<br>anno scolastico<br>2023/24<br>2023/24<br>2023/24<br>2023/24<br>2023/24<br>2023/24<br>2023/25 | CAUSALE     UPDATE Certificazione per candidati esterni     Certificazione ICDL per candidati interni     Certificazione ICDL per candidati esterni     UPDATE Certificazione per candidati interni     A.S. 24-25 quota assicurazione + contributo volontario | ♦         BENEFICIARIO         ♦           I.I.S.S. "LUIGI DELL'ERBA"         I.I.S.S. "LUIGI DELL'ERBA"         I.I.S.S. "LUIGI DELL'ERBA"           I.I.S.S. "LUIGI DELL'ERBA"         I.I.S.S. "LUIGI DELL'ERBA"         I.I.S.S. "LUIGI DELL'ERBA" | DATA SCADENZA         ◆           31/08/2024         31/08/2024           31/08/2024         31/08/2024           31/08/2024         31/08/2024 | Pa<br>IMPORTO (E)<br>55,00<br>155,00<br>20,00<br>45,0<br>70,00 | agine 1<br>AZIONI<br><€<br><€<br><€<br><€<br><€ |

8) Inserire i dati ed effettuare il pagamento

| samenti volontari Visuali                                                                                                    | izza pagamenti As                           | ssociazioni alunno/pagatore Gestione consensi Richiedi assistenza                     | Area riservat |
|----------------------------------------------------------------------------------------------------|---------------------------------------------|---------------------------------------------------------------------------------------|---------------|
| Versamenti vo                                                                                                    | lontari - inseri                            | imento dati per il pagamento                                                          |               |
| Anno scolastico: 2024/25                                                                                                    | Causale: A.S. 24-25 quot                    | ta assicurazione + contributo volontario Beneficiario: I.I.S.S. "LUIGI DELL'ERBA"     |               |
| Data scadenza: 31/12/2024                                                                                                    | Importo (€): <b>70,00</b> Not               | ta informativa: - Allegato informativa                                                |               |
|                                                                                                    |                                             |                                                                                       |               |
|                                                                                                    |                                             |                                                                                       |               |
| Compilare i campi seguenti con i dat                                                                                                    | ti dell'alunno o del soggetto per           | r cui si sta eseguendo il versamento                                                  |               |
| Compilare i campi seguenti con i dat<br>Tipologia<br>®Persona fisica OPersona qur                                                                       | ti dell'alunno o del soggetto per           | or cui si sta eseguendo il versamento Codice fiscale *                                |               |
| Compilare i campi seguenti con i dati<br>Tipologia<br>@Persona fisica OPersona giur<br>Nome atunno/pagatore *                                           | ti dell'alunno o del soggetto per<br>ridica | r cui si sta eseguendo il versamento<br>Codice fiscale *<br>Cognome alunno/pagatore * |               |
| Compilare i campi seguenti con i dat<br>Tipologia<br>@Persona fisica OPersona giur<br>Nome alunno/pagatore *                                            | ti dell'alunno o del soggetto per<br>ridica | r cui si sta eseguendo il versamento Codice fiscale * Cognome alunno/pagatore *       |               |
| Compilare i campi seguenti con i dal<br>Tipologia<br>@Persona fisica OPersona giur<br>Nome alunno/pagatore *<br>Nota del versante                       | ti dell'alunno o del soggetto per<br>ridica | r cui si sta eseguendo il versamento<br>Codice fiscale *<br>Cognome alunno/pagatore * |               |
| Compilare i campi seguenti con i dat<br>Tipologia<br>@Persona fisica OPersona giur<br>Nome alunno/pagatore *<br>Nota del versante<br>campi obbligatori. | ti dell'alunno o del soggetto per<br>ridica | r cui si sta eseguendo il versamento Codice fiscale * Cognome alunno/pagatore *       |               |